1. คลิ๊กขวาที่เครื่องพิมพ์ที่ต้องการ จากนั้นเลือก Printing preferences

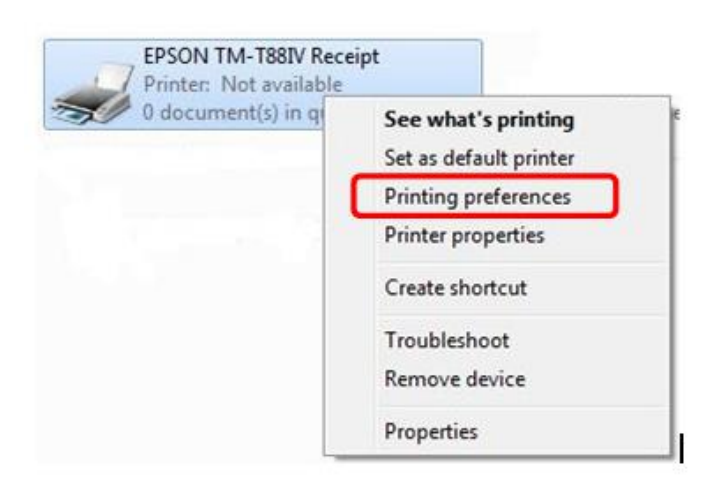

2. เลือกที่แท็บ Utility แล้วเลือกที่ EPSON Flash Logo

|            | Layout                | Water                                                                     | mark       | Docu      | ument Settings | Halfto  | ne Settings |
|------------|-----------------------|---------------------------------------------------------------------------|------------|-----------|----------------|---------|-------------|
| Printer Se | ettings               | Barcode                                                                   | 2D C       | ode       | Font           | Utility | Version     |
| 1000       | EPSON                 | Flash Logo                                                                |            |           |                |         |             |
| 1          | Register<br>This is o | Register image data in the printer.<br>This is only for registering logos |            |           |                |         |             |
| Logl       | EPSON                 | Log File Settin                                                           |            |           |                |         |             |
|            | Log Opt               | ion Settings                                                              |            |           |                |         |             |
|            | Edit Cor              | ntrolA Font Cha                                                           | acter Tr   | anslation | Table          |         |             |
|            | Edit con              | nmands for reg                                                            | istering C | ontrolA f | onts           | -       |             |
|            |                       |                                                                           |            |           |                |         |             |
|            |                       |                                                                           |            |           |                |         |             |
|            |                       |                                                                           |            |           |                |         |             |
|            |                       |                                                                           |            |           |                |         |             |
|            |                       |                                                                           |            |           |                |         |             |
|            |                       |                                                                           |            |           |                |         |             |
|            |                       |                                                                           |            |           |                |         |             |
|            |                       |                                                                           |            |           |                |         |             |
|            |                       |                                                                           |            |           |                |         |             |
|            |                       |                                                                           |            |           |                |         |             |

 3. EPSON Flash Logo จะแสดงขึ้นมา และจะอยู่ที่แท็บ Setup จากนั้น คลิ๊กที่ปุ่ม Comm. Test เพื่อทดสอบว่าเครื่องพิมพ์ได้เชื่อมต่อกับ กอมพิวเตอร์สมบูรณ์หรือไม่

| Device Class                                                                                                    | Printer Name           |
|----------------------------------------------------------------------------------------------------|------------------------|
| C CustomerDisplay                                                                                                    | EPSON TM-T88IV Receipt |
| Color Setting<br>Monochrome IV Use key code<br>Color<br>Device NV bitimage memory setting                                                                                                    | Comm. <u>I</u> est     |
| Memory capacity Free memory   Robits Image: Construction of the sector of the sector of |                        |
| About<br>EPSON Flash Logo Setup Version2.002<br>Copyright (C) 1998-2008 SEIKO EPSON<br>CORP.                                                                                                    |                        |

4. เลือกที่ Open file แล้วทำการเลือกโลโก้ที่ต้องการ

|  | <br>Si | ze | <u>O</u> pen file |  |  |
|--|--------|----|-------------------|--|--|
|  |        |    | Remove            |  |  |
|  |        |    |                   |  |  |
|  |        |    |                   |  |  |
|  |        |    |                   |  |  |
|  |        |    |                   |  |  |
|  |        |    |                   |  |  |
|  |        |    |                   |  |  |

5. โลโก้จะต้องเป็นไฟล์ .bmp ชนิดที่เป็น monochrome bitmap เท่านั้น

| No. Name<br>1 LOGO.bm | P        | Size | <u>O</u> pen file<br>Re <u>m</u> ove |  |
|-----------------------|----------|------|--------------------------------------|--|
|                       |          |      |                                      |  |
| Logo files            | 1 / 9025 |      |                                      |  |

6. เลือกที่แท็บ Preview จะแสดงโลโก้ที่ได้เพิ่มออกมา

| No. Name Size                                                                                                    |                                                                                                    |
|----------------------------------------------------------------------------------------------------|----------------------------------------------------------------------------------------------------|
|                                                                                                    | L                                                                                                    |
|                                                                                                    |                                                                                                    |
| ogo files 1 / 9025                                                                                                    | Quality<br>ⓒ Single HeighttWidth ○ Double Width                                                                            |
| ogofiles 1 / 9025<br>ogosize Total 6 / 256 KByte                                                                             | Quality<br>ⓒ Single Height&Width ○ Double Width<br>○ Double Height ○ Double Height&Width                                   |
| ngo files 1 / 9025<br>ngo size Total 6 / 256 KByte<br>HalfTone<br>Method C Dither C Error Diffusion<br>€ None C NoneEstract) | Quality<br>ⓒ Single Height&Width C Double Width<br>ⓒ Double Height C Double Height&Width<br>Primary Ink<br>ⓒ K ⊂ R ⊂ G ⊂ B |

7. เลือกที่แท็บ Load Upload ให้เลือกที่ปุ่ม Device เพื่อทำการอัพโหลดโลโก้ลงไปที่เครื่องพิมพ์

| No. Name        | Si<br>55      | ze Device File                                                                                                    |
|-----------------|---------------|----------------------------------------------------------------------------------------------------|
|                 |               | Set start key code                                                                                                    |
|                 |               | h (NV Graphics 0)                                                                                                    |
|                 |               | No. APD Control Font                                                                                                    |
|                 |               | 1     h     : NV Graphics 0 (48, 48)       2     i     : NV Graphics 1 (48, 49)       3     j     : NV Graphics 2 (48, 50)       4     k     : NV Graphics 3 (48, 51)       5     I     : NV Graphics 4 (48, 52) |
|                 |               |                                                                                                    |
|                 |               | Device Details                                                                                                    |
|                 |               | Finiter Name<br>FPSON TM-T88/V Receipt                                                                                                    |
| Logo files      | 1 / 9025      |                                                                                                    |
| Logo size Total | 6 / 256 KByte | Port Name                                                                                                    |

8. เลือกที่แท็บ Logo Printout แล้วเลือกที่ปุ่ม Print เพื่อทดสอบโลโก้ที่ได้ลงไปในเครื่องพิมพ์

| Frinding Hange     | <u>Print</u>                        |    |
|--------------------|-------------------------------------|----|
| C Selection        | - Ouslin                            |    |
|                    | Gostaly General Single Height&Width |    |
| l<br>Keu code liet | C Double Width                      |    |
| Toly code ex       | _ C Double Height                   |    |
|                    | C Double Height&Width               |    |
|                    | Header                              |    |
|                    | None Header                         |    |
|                    | C Add Header                        |    |
|                    | Device Details                      |    |
|                    | Printer Name                        |    |
|                    | EPSON TM-T88IV Receipt              | 1  |
|                    | Port Name                           |    |
|                    | ESDPRT001                           | -2 |
| Get key code       |                                     |    |